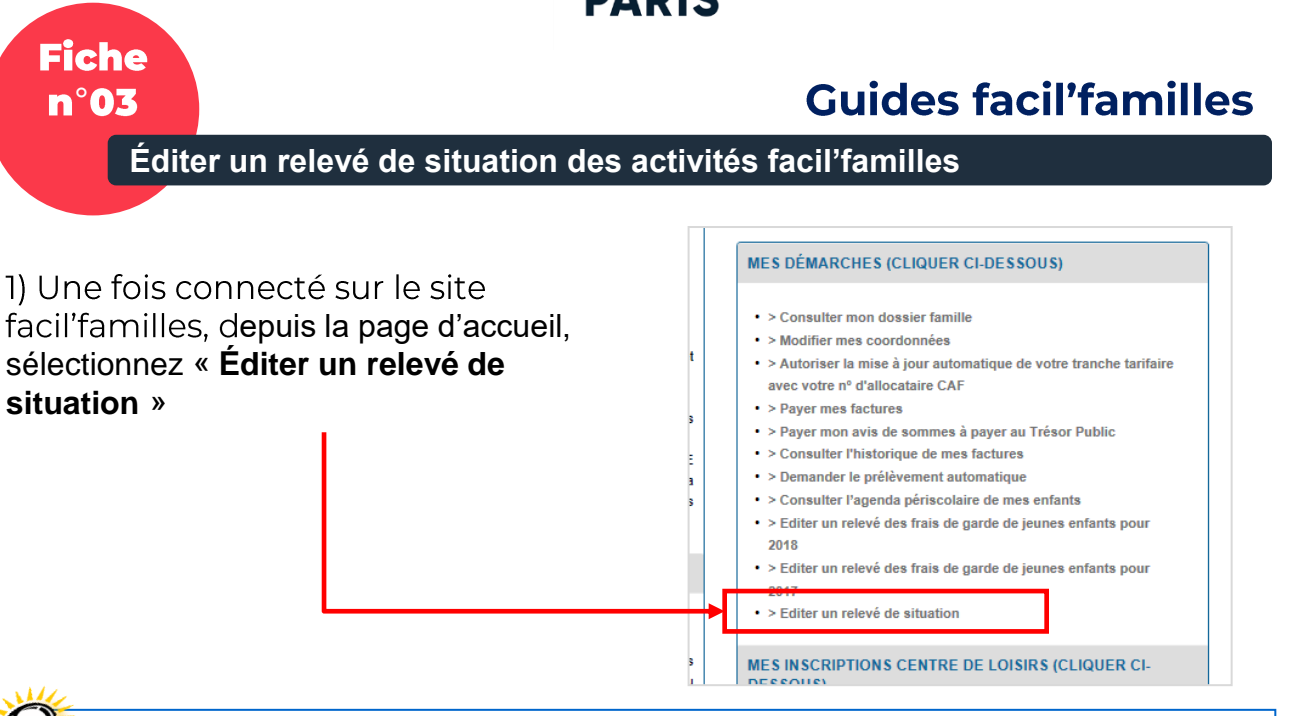

Attention : Dans l'hypothèse où votre enfant aurait participé aux activités de la Petite Enfance (crèche, halte-garderie...), avant la facturation par facil'familles, celles-ci ne figureront par sur l'état de situation.

Exemple : si votre enfant a fréquenté un établissement du 11 arrondissement sur l'année en cours, de janvier à mai par exemple, merci de bien vouloir vous rapprocher du responsable d'établissement, afin d'obtenir votre relevé de situation.

En rechange, le relevé correspondant à la période d'avril à décembre de l'année précédente, pourra être éditée depuis le Portail facil'familles.

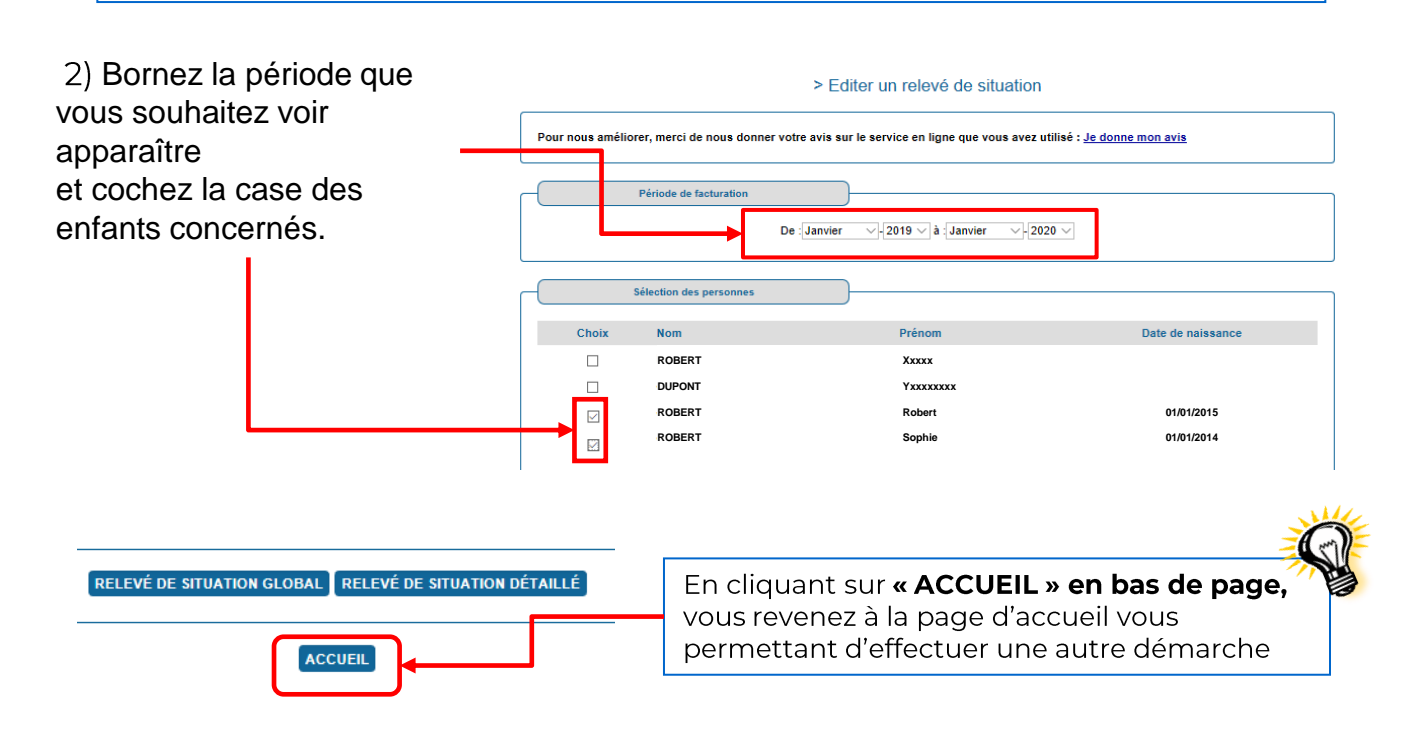

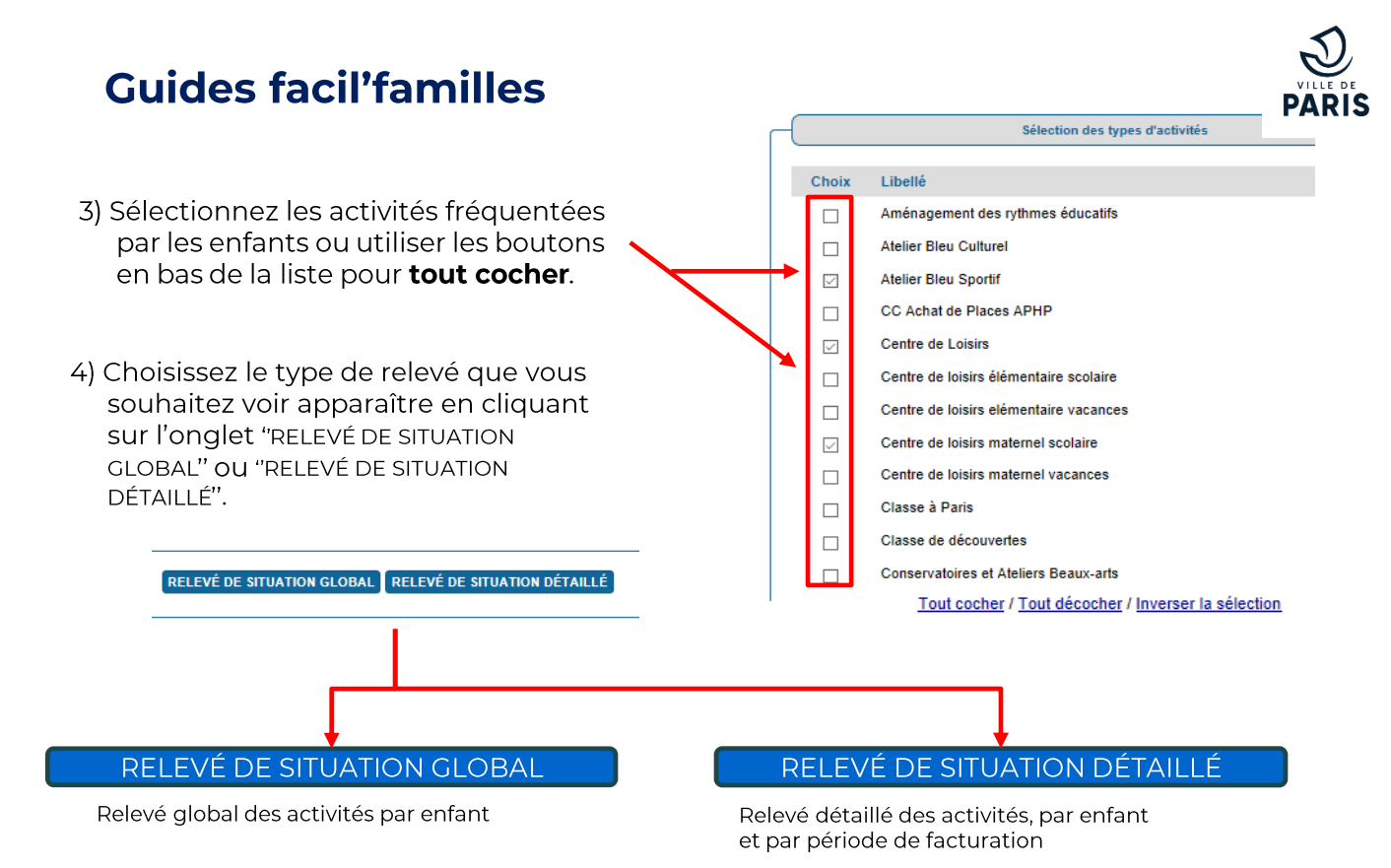

Les relevés indiquent le montant total facturé par activité et le montant encaissé. Ils se présentent sous le format d'un document PDF que vous pouvez imprimer et/ou enregistrer.

| 2 PA                                              | ŘIS                                                                                                    | facililles                                                                               |                                                    |                                         |  |  |  |  |
|---------------------------------------------------|----------------------------------------------------------------------------------------------------|------------------------------------------------------------------------------------------|----------------------------------------------------|-----------------------------------------|--|--|--|--|
|                                                   | EXP: DASCO- faelfa                                                                                                    | EXP: DASCO - facilitamilies 210 quai de Jammapes 75010 PARIS                             |                                                    |                                         |  |  |  |  |
|                                                   | M. Jaktha Telebas<br>Annan Einam Film<br>75011 PARIS                                                                                                    | GEN<br>UP/E AUGUSTE BALIC                                                                | BAT MENT                                           | 900                                     |  |  |  |  |
|                                                   |                                                                                                    | VILLE DE PARIS, le 16/01/2020                                                            |                                                    |                                         |  |  |  |  |
|                                                   | VILLE DE PARIS                                                                                                    | i, le 16/01/2020                                                                         |                                                    |                                         |  |  |  |  |
|                                                   | RELEVÉ DE SITUATION RÉCA                                                                                                    | PITULATIF                                                                                |                                                    |                                         |  |  |  |  |
|                                                   | VILLE DE PARIS<br>RELEVÉ DE SITUATION RÉCA<br>PÉRIODE DE JANVIER 2019 À JA                                                                                                    | PITULATIF<br>NVIER 2020                                                                  |                                                    |                                         |  |  |  |  |
| » <b>sidd Julief</b> A                            | VILLE DE PARIS<br>RELEVÉ DE SITUATION RÉCA<br>PÉRIODE DE JANVIER 2019 À JA                                                                                                    | PITULATIF<br>NVIER 2020<br>Montant<br>facture                                            | Montant<br>encaissé                                | Montant                                 |  |  |  |  |
| » mini i bibli A<br>Centre de loisirs             | VILLE DE PARIS<br>RELEVÉ DE SITUATION RÉCA<br>PÉRIODE DE JANVIER 2019 À JA<br>MIRE dans times (MAR/MARE)<br>matemel Centre de loisies VOLTAIRE (6) MAT                                   | , le 16/01/2020<br>PITULATIF<br>NVIER 2020<br>Montant<br>focturé                         | Montant<br>encaissé                                | Montant<br>rembours                     |  |  |  |  |
| » shift J Line A<br>Centre de loisirs<br>scolaire | VILLE DE PARIS<br>RELEVÉ DE SITUATION RÉCA<br>PÉRIODE DE JANVIER 2019 À JA<br>MILE durp time raide Quid?/Miles a<br>matemei Centre de loisers VOLTAIRE (6) MAT                           | s, le 16/01/2020<br>PITULATIF<br>NVIER 2020<br>Montant<br>facturé<br>152.62 €            | Montant<br>encaissé                                | Montant<br>rembours<br>0.00 €           |  |  |  |  |
| » shift J Line A<br>Centre de loisirs<br>scolaire | VILLE DE PARIS RELEVÉ DE SITUATION RÉCA PÉRIODE DE JANVIER 2019 À JA MILLE d'unp times raide Quillé filiais a matemei Centre de loises VOLTAIRE (6) MAT Total nour Jane Lange Same d'une | , le 16/01/2020<br>PITULATIF<br>NVIER 2020<br>Montant<br>facturé<br>152.62 €<br>152.62 € | Montant<br>encaissé<br>152.62 €<br><u>152.62 €</u> | Montant<br>rembours<br>0.00 €<br>0.00 € |  |  |  |  |

| 2 PARIS                               | facililles                                                                                                    |            |                     |                      |                      |                      |  |  |
|---------------------------------------|----------------------------------------------------------------------------------------------------|------------|---------------------|----------------------|----------------------|----------------------|--|--|
|                                       |                                                                                                    | EXP: DASCO | • facilitamilies 21 | ) quai de Jemmapes   | 75010 PARIS          |                      |  |  |
|                                       | M. JALLET SENSI-SEMI<br>49740 ENDER PRIME PERAD CUESTE BAUE-SEAT MENT SE<br>75011 PARIS<br>VILLE DE PARIS, le 16/01/2020 |            |                     |                      |                      |                      |  |  |
|                                       |                                                                                                    |            |                     |                      |                      |                      |  |  |
|                                       | RELEVÉ DE SITUATION DÉTAILLÉ                                                                                             |            |                     |                      |                      |                      |  |  |
|                                       |                                                                                                    |            |                     |                      |                      |                      |  |  |
|                                       |                                                                                                    | Montant    | Montant<br>encalosé | Date<br>encaissement | Montant<br>remboursé | Date<br>remboursemen |  |  |
| Facture n* 8633043 - 20               | 19 01 Fact janvier                                                                                                    |            |                     |                      |                      |                      |  |  |
| Centre de loisirs matemei<br>scolaire | Centre de loisins VOLTAIRE (5)<br>MAT                                                                                    | 236527     | 0.6689              | 10035503             |                      |                      |  |  |
| Facture nº 8740981 - 20               | Forfalt mensuel (meroredi<br>après-midi)<br>19 02 Fact février                                                           | 14.21 €    | 14.21 €             | 18/02/2019           | 0.00 €               |                      |  |  |
| Centre de loisins matemei<br>scolaire | Centre de loisirs VOLTAIRE (6)<br>MAT                                                                                    |            | 0.000               |                      | 0-200 C              |                      |  |  |
|                                       | Forfalt mensuel (mercredi<br>aprés-midi)                                                                                 | 14.21 €    | 14.21 €             | 18/03/2019           | 0.00 €               |                      |  |  |
| Facture nº 8883087 - 20               | 19 03 Fact mars                                                                                                    |            |                     |                      |                      |                      |  |  |
| Centre de loisirs matemei<br>scolaire | Centre de loisins VOLTAIRE (6)<br>MAT                                                                                    |            |                     |                      |                      |                      |  |  |
|                                       | Fortait mensuel (meroredi<br>apres-midi)                                                                                 | 14,21 €    | 14,21 €             | 17/04/2019           | 0.00€                |                      |  |  |
| Facture nº 9010267 - 20               | 19 04 Fact avril                                                                                                    |            |                     |                      |                      |                      |  |  |
| Centre de loisirs matemei<br>scolaire | Centre de loisins VOLTAIRE (6)<br>MAT                                                                                    |            |                     |                      |                      |                      |  |  |
|                                       | Forfalt mensuel (mercredi<br>après-midi)                                                                                 | 14,21 €    | 14.21 €             | 17/05/2019           | 0.00 €               |                      |  |  |
| Facture nº 9053403 - 20               | 19 05 Fact mai                                                                                                    |            |                     |                      |                      |                      |  |  |
| Centre de loisirs matemel<br>scolaire | Centre de loisirs VOLTAIRE (6)<br>MAT                                                                                    |            |                     |                      |                      |                      |  |  |
|                                       |                                                                                                    |            |                     |                      |                      |                      |  |  |

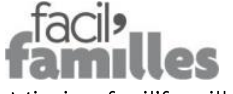

Mission facil'familles 210 quai de Jemmapes 75010 Paris 01 42 76 28 77

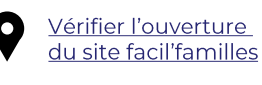

Prendre un rendez-vous avec nos équipes

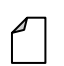

facil'familles bot

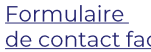

de contact facil'familles